## PROSES PENGISIAN NILAI PERKULIAHAN

- DOSEN -

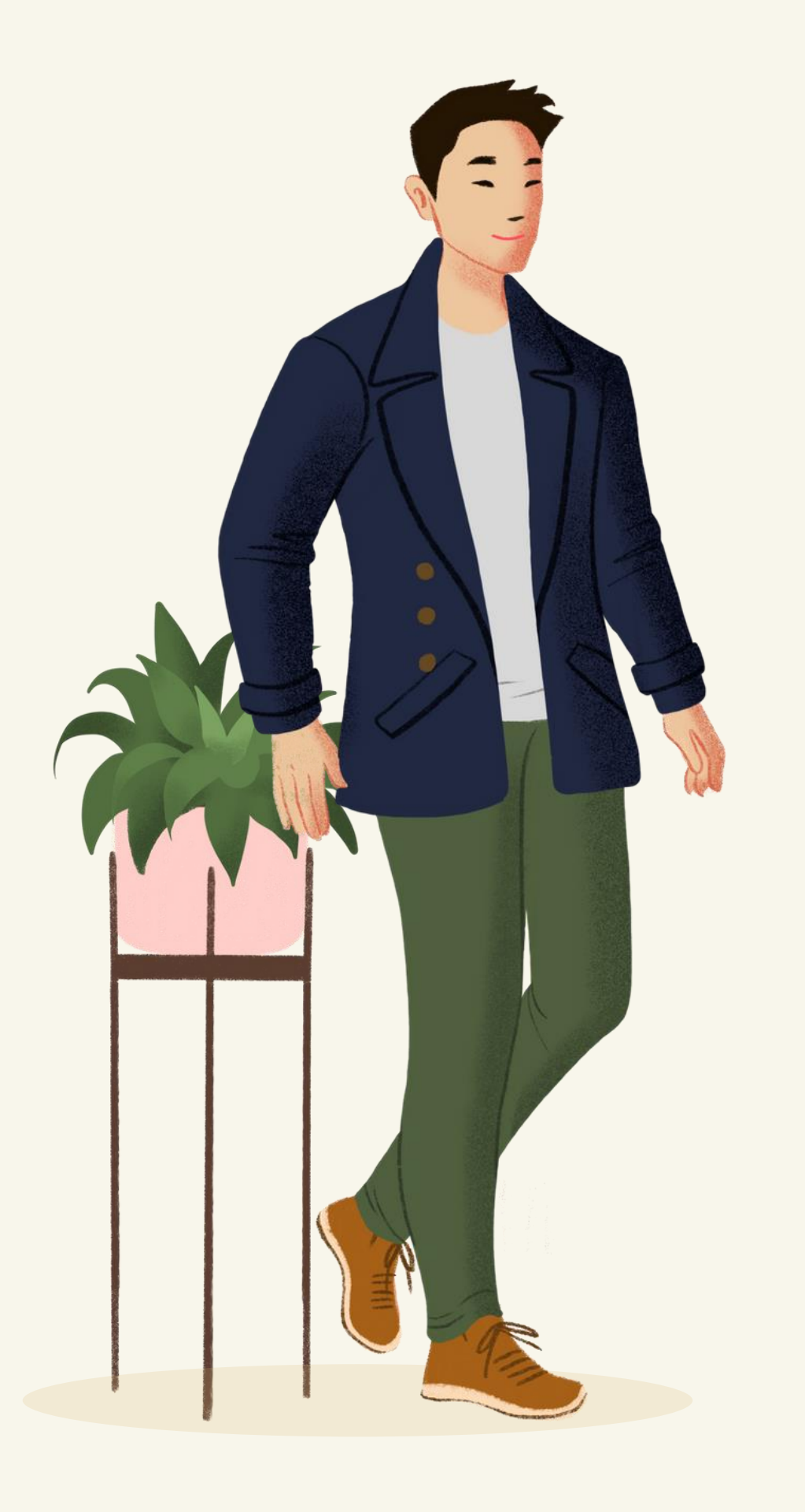

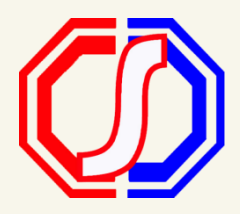

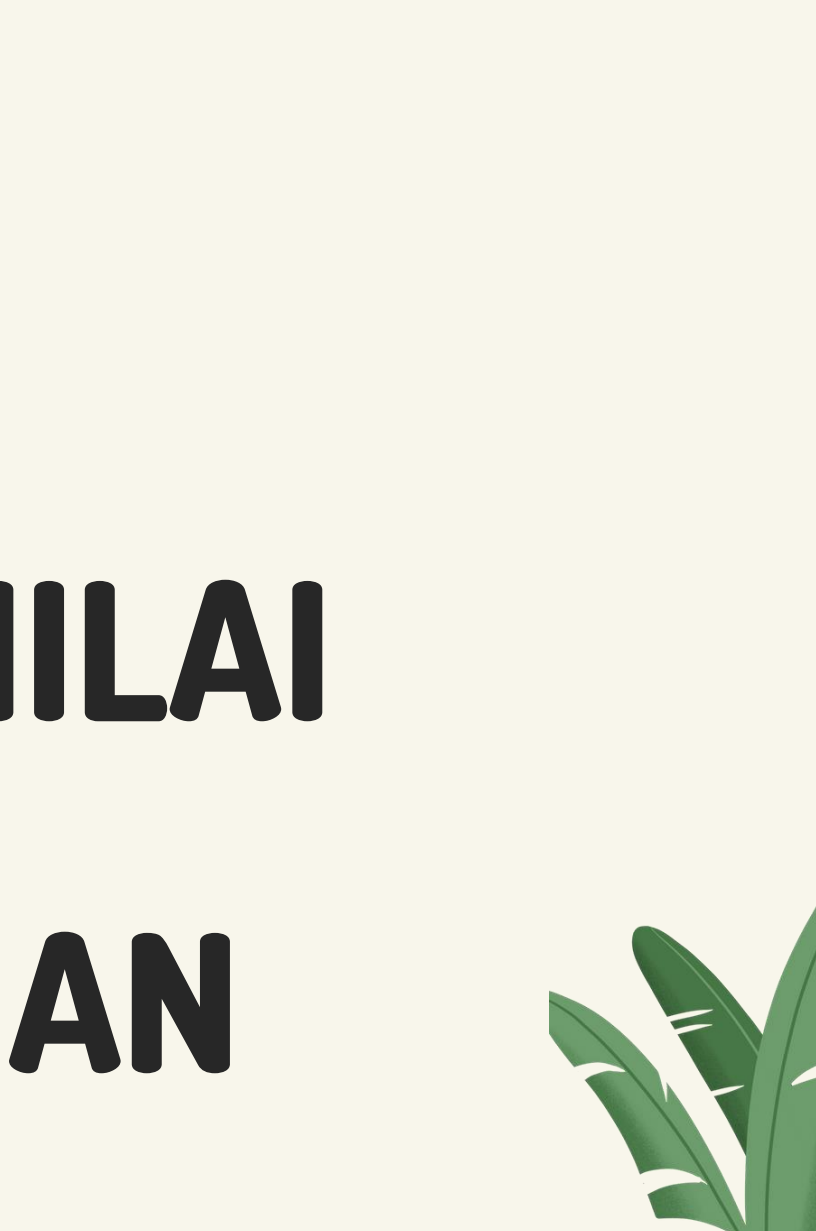

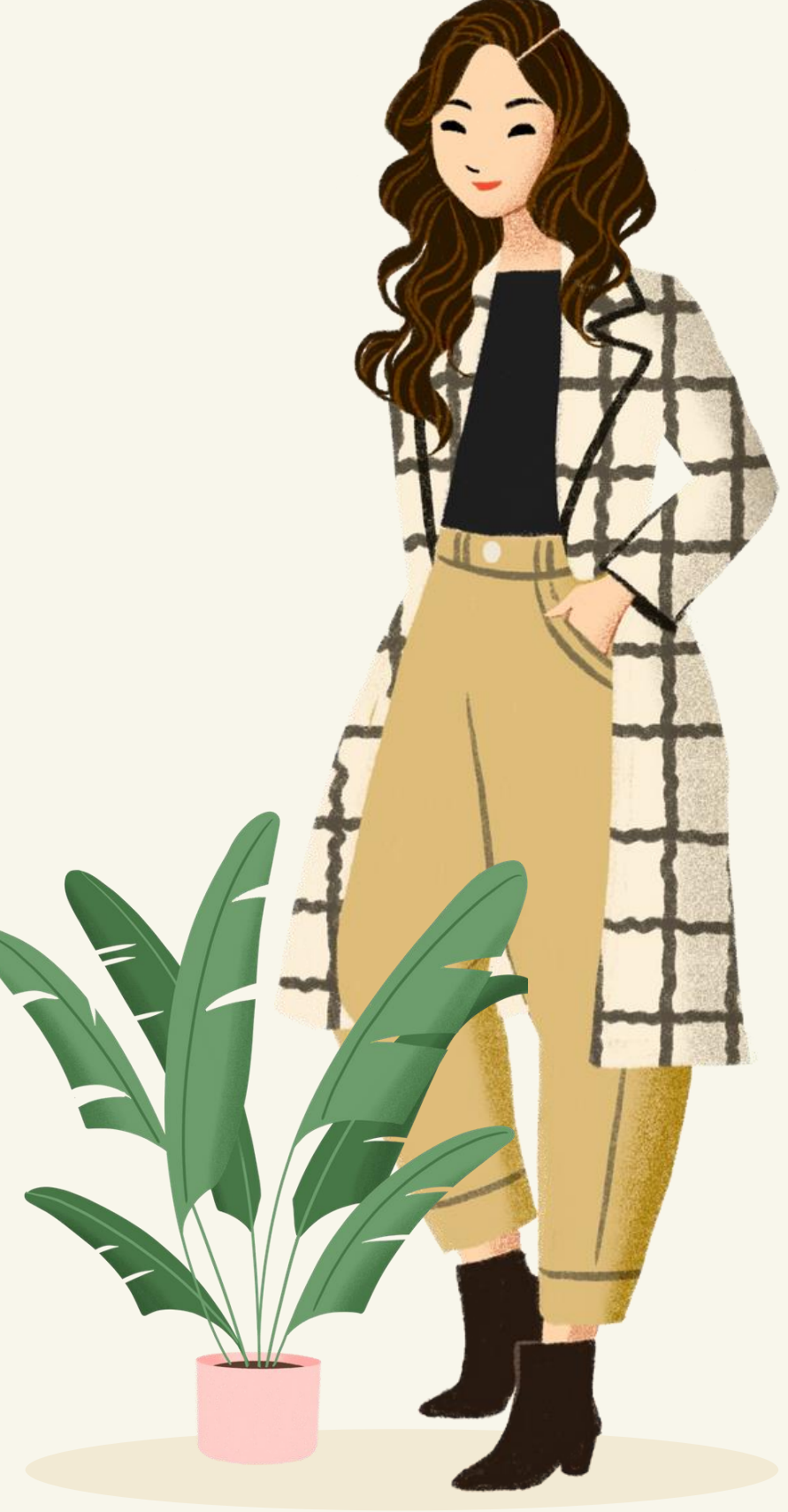

# Proses Alur

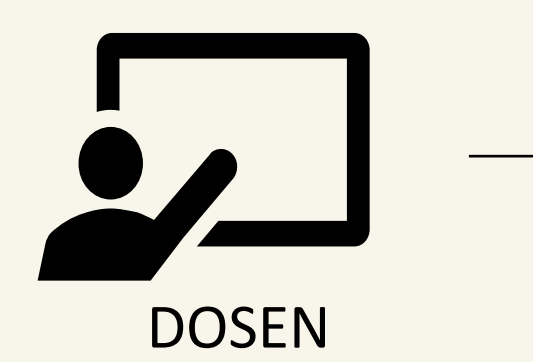

Pengisian Nilai

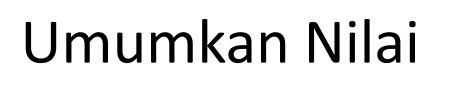

#### Kunci Nilai

## **Bagaimana Cara Input Nilai Perkuliahan?**

Detail Kelas

Dosen Pengajar

Kontrak Kuliah

Peserta Kelas

Presensi Kelas

Jadwal Ujian

Nilai

Nilai Perkuliahan

Statistik Perubahan

Rekap Kuesioner

RPS & SAP

Tugas Kuliah

1

2

3

4

Jadwal Perkuliahan

#### Masuk ke Menu Nilai Perkuliahan

#### Dashboard - Akitivitas Dosen - Nilai

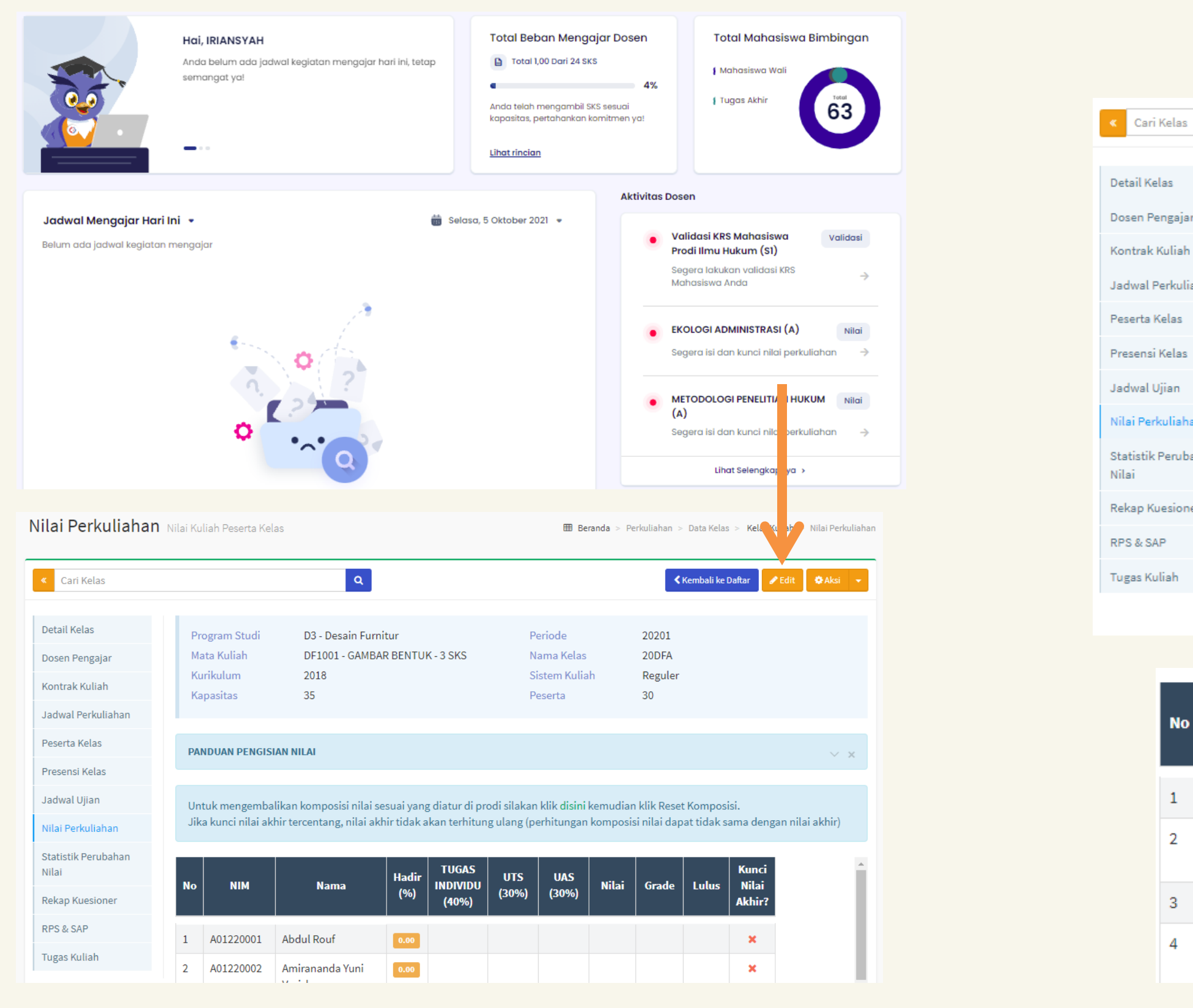

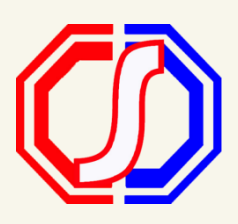

### **Input Nilai**

#### Tekan EDIT untuk input nilai. Selanjutnya tekan SIMPAN.

|                                          | Q                                                                                                 |                                                      | < Kembali ke Daftar                             | 🖹 Simpan 🔡               | Batal     | Aksi      | • |
|------------------------------------------|---------------------------------------------------------------------------------------------------|------------------------------------------------------|-------------------------------------------------|--------------------------|-----------|-----------|---|
|                                          |                                                                                                   |                                                      |                                                 |                          |           |           |   |
| Program Studi                            | D3 - Desain Furnitur                                                                              | Periode                                              | 20201                                           |                          |           |           |   |
| Mata Kuliah                              | DF1001 - GAMBAR BENTUK - 3 SKS                                                                    | Nama Kelas                                           | 20DFA                                           |                          |           |           |   |
| Kurikulum                                | 2018                                                                                              | Sistem Kuliah                                        | Reguler                                         |                          |           |           |   |
| Kapasitas                                | 35                                                                                                | Peserta                                              | 30                                              |                          |           |           |   |
|                                          |                                                                                                   |                                                      |                                                 |                          |           |           |   |
|                                          |                                                                                                   |                                                      |                                                 |                          |           |           |   |
| PANDUAN PENGISIA                         | IN NILAI                                                                                          |                                                      |                                                 |                          |           | $\sim$    | × |
|                                          |                                                                                                   |                                                      |                                                 |                          |           |           |   |
| Untuk mengembali<br>Jika kunci nilai akh | kan komposisi nilai sesuai yang diatur di prod<br>ir tercentang, nilai akhir tidak akan terhitung | li silakan klik disini kem<br>ulang (perhitungan kom | udian klik Reset Kon<br>nposisi nilai dapat tio | nposisi.<br>Iak sama der | ngan nili | ai akhir) |   |

| No | NIM       | Nama                         | Hadir<br>(%) | TUGAS<br>INDIVIDU<br>(40%) | UTS<br>(30%) | UAS<br>(30%) | Nilai | Grade | Lulus | Kunci<br>Nilai<br>Akhir? |
|----|-----------|------------------------------|--------------|----------------------------|--------------|--------------|-------|-------|-------|--------------------------|
| 5  | A01220005 | Bryan Agatha Yeri<br>Susanto | 0.00         | 100,00                     | 100,0(       | 90,00        | 97,00 |       |       | ×                        |
| 6  | A01220006 | Choirun Ni'Am<br>Alfarizi    | 0.00         | 80,00                      | 90,00        | 100,0(       | 89,00 |       |       | ×                        |

| NIM       | Nama                              | Hadir<br>(%) | TUGAS<br>INDIVIDU<br>(40%) | UTS<br>(30%) | UAS<br>(30%) | Nilai | Grade | Lulus | Kunci<br>Nilai<br>Akhir? |
|-----------|-----------------------------------|--------------|----------------------------|--------------|--------------|-------|-------|-------|--------------------------|
|           |                                   |              |                            |              |              |       |       |       |                          |
| A01220001 | Abdul Rouf                        | 0.00         | 90.00                      | 80.08        | 90.00        | 87.00 | А     | ~     | ×                        |
| A01220002 | Amirananda Yuni<br>Voriska        | 0.00         | 80.00                      | 90.00        | 90.00        | 86.00 | A     | *     | ×                        |
| A01220003 | Ata Rayhan Alrosyid               | 0.00         | 60.00                      | 70.00        | 100.00       | 75.00 | в     | ~     | ×                        |
| A01220004 | Briliant Tri<br>Anatantya Lestari | 0.00         | 100.00                     | 90.00        | 70.00        | 88.00 | A     | ~     | ×                        |

## TIPS!!

Nilai Perkuliahan yang MEMILIKI KOMPOSISI NILAI dapat melakukan input nilai melalui EXCEL (Import Nilai).

Template Excel di download pada sistem, selanjutnya nilai diinput sesuai format.

#### **Download Template**

Masuk ke Menu Nilai Perkuliahan, kemudian tekan AKSI – Upload Excel. Download Template.

| 🗘 Aksi 🛛 👻                           | Upload Excel Nilai                                                                                                    | × |
|--------------------------------------|----------------------------------------------------------------------------------------------------|---|
| Nilai Perkuliahan<br>Komposisi Nilai | Pastikan susunan data file excel yang akan diupload sesuai dengan template yang bisa di-download dengan menekan tombol <b>Download Template</b> . |   |
| Upload Excel                         |                                                                                                    |   |
| Tarik Nilai EdLink<br>Umumkan Nilai  | Line Excel Unoose File No file chosen   xls (maxsize: 2MB)                                                                                        |   |
| Kunci Nilai                          | 🕹 Upload Excel 🕹 Download Template 🗙 Bata                                                                                                    |   |

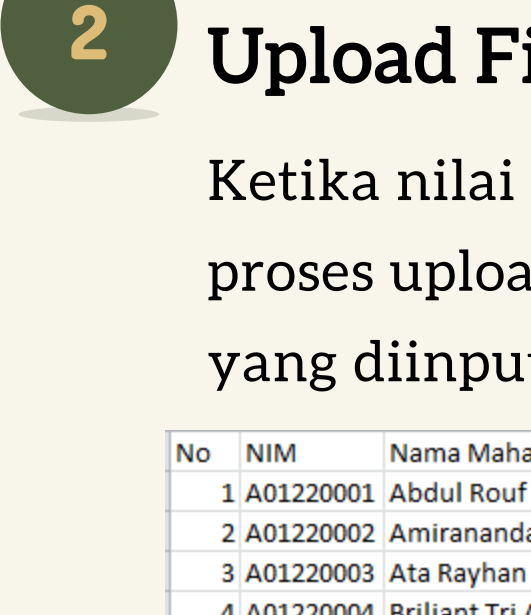

File Excel

| No | ΝІМ       | Nama                       | Hadir<br>(%) | TUGAS<br>INDIVIDU<br>(40%) | UTS<br>(30%) | UAS<br>(30%) | Nilai | Grade | Lulus | Ku<br>Ni<br>Ak |
|----|-----------|----------------------------|--------------|----------------------------|--------------|--------------|-------|-------|-------|----------------|
| 1  | A01220001 | Abdul Rouf                 | 0.00         | 90.00                      | 90.00        | 90.00        | 90.00 | А     | ~     |                |
| 2  | A01220002 | Amirananda Yuni<br>Voriska | 0.00         | 80.00                      | 80.00        | 80.00        | 80.00 | AB    | ~     |                |

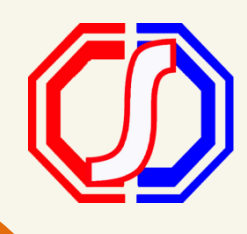

## **Upload File Excel**

Ketika nilai sudah diinput maka dapat dilakukan proses upload nilai. Nilai akan terinput sesuai dengan yang diinput pada excel

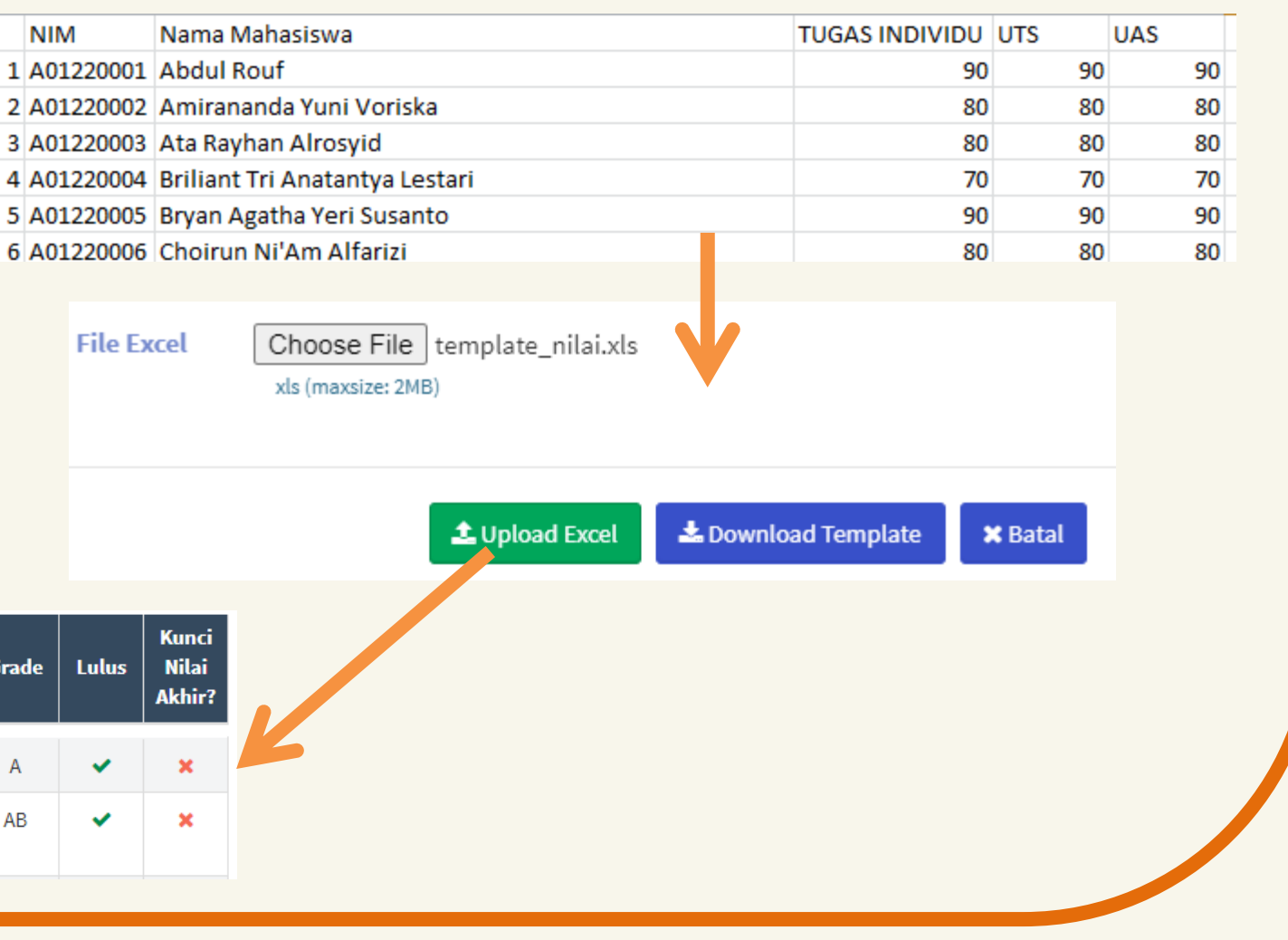

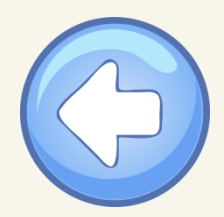

## **Bagaimana Cara Umumkan Nilai?**

Umumkan Nilai adalah proses untuk menampilkan nilai perkuliahan berdasarkan komposisi nilai pada kelasnya TANPA

menampilkan NILAI AKHIR.

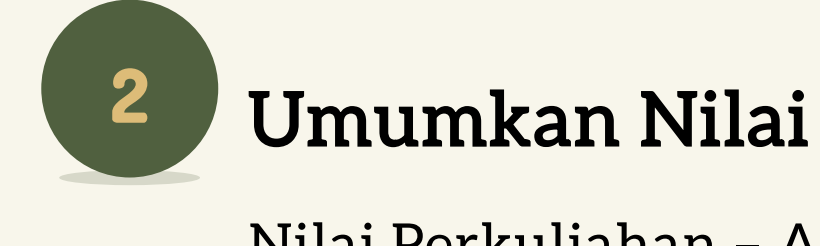

Cari Kelas

## Masuk ke Menu Nilai Perkuliahan

Dashboard - Aktivitas Dosen - Nilai

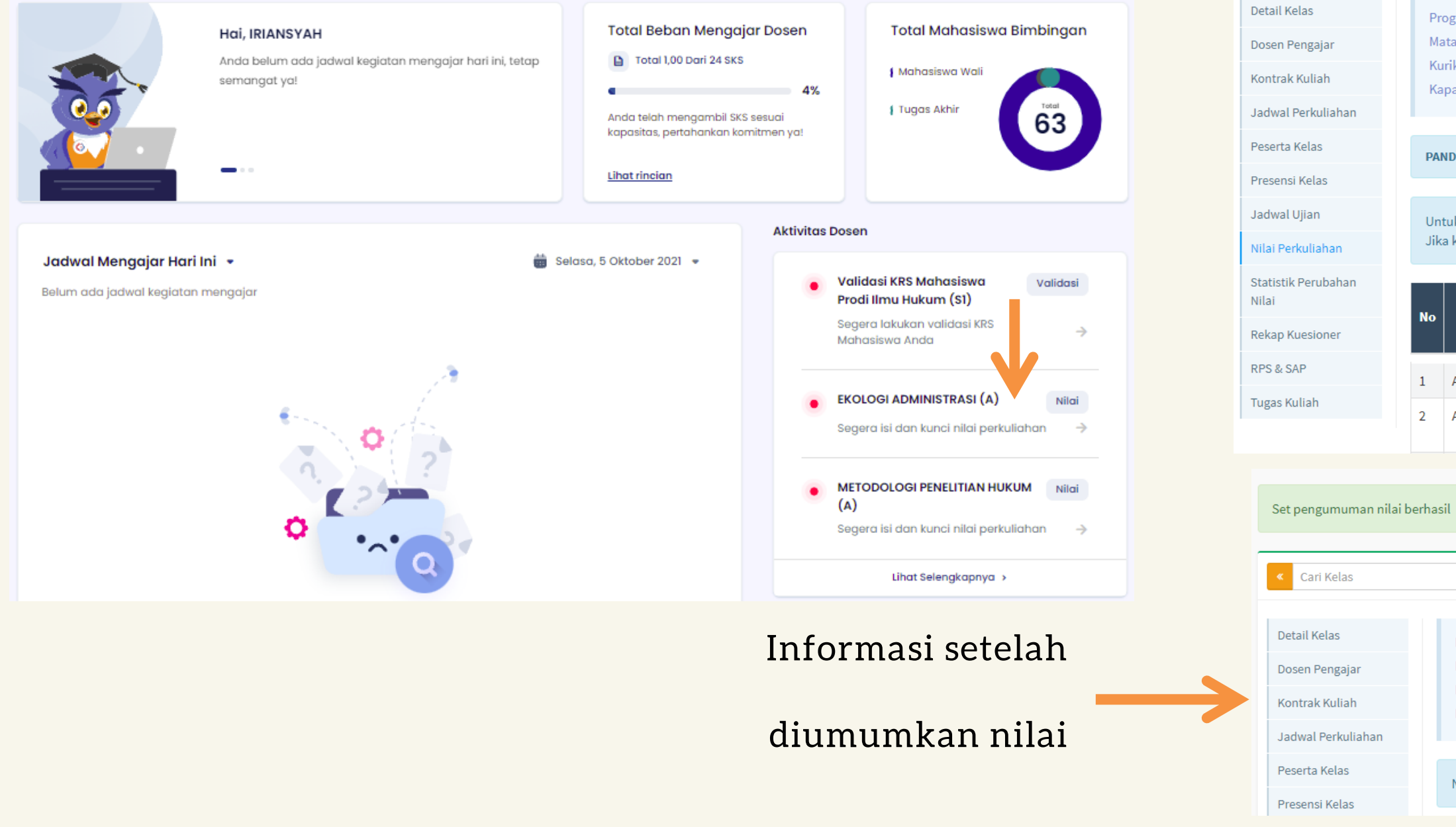

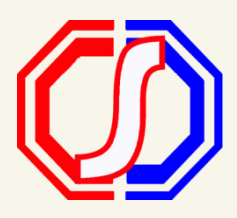

#### Nilai Perkuliahan - Aksi - Umumkan Nilai

| Image: Contract of the second second seco |                                                                             |                                                             |                                           |                                                                |                                              |                                            |                                 |                                                                                                    |                                 |                                              |         |              |
|----------------------------------------------------------------------------------------------------|-----------------------------------------------------------------------------|-------------------------------------------------------------|-------------------------------------------|----------------------------------------------------------------|----------------------------------------------|--------------------------------------------|---------------------------------|----------------------------------------------------------------------------------------------------|---------------------------------|----------------------------------------------|---------|--------------|
| ram Studi   D3 - Desain Furnitur   Periode   20201   Warna Kelas   200FA     Kuliah   DF1001 - GAMBAR BENTUK - 3 SKS   Nama Kelas   200FA   Tark Nilai Get     sitas   35   Peserta   30   Uplaad Excel   Tark Nilai Get     UMM   2018   Sistem Kuliah   Reguler   Tark Nilai Get   Ummkan Nil     UM PENGISIAN NILA   V   X   X   <                                                                                                    |                                                                             | ٩                                                           |                                           |                                                                |                                              |                                            |                                 | <)                                                                                                  | Kembali ke I                    | Daftar 🛛                                     | Edit    | 🗘 Aksi 🛛 👻   |
| UNN PENGISIAN NILI     Colspan="2">Colspan="2">Colspan="2"                                                                                                    | am Studi D3 - Desain Furm<br>Kuliah DF1001 - GAMBA<br>ulum 2018<br>sitas 35 |                                                             | iitur<br>AR BENTUI                        | K - 3 SKS                                                      | eriode<br>ama Kelas<br>istem Kulia<br>eserta | h                                          | 20201<br>20DFA<br>Reguler<br>30 | Nilai Perkuliah<br>Komposisi Nila<br>Upload Excel<br>Tarik Nilai EdL<br>Umumkan Nila<br>Kunci Nilai |                                 |                                              |         |              |
| crenengembalikan komposisi nilai sesuai yang diatur di prodi silakan klik disini kemudian klik Reset Komposisi.<br>tunci nilai akhir tercentang, nilai akhir tidak akan terhitung ulang (perhitungan komposisi nilai dapat tidak sama dengan nilai akhir)<br>NIM Nama Hadir TUGAS UTS UAS (30%) Nilai Grade Lulus Kunci<br>Nilai Akhir?<br>01220001 Abdul Rouf 000 90.00 80.00 90.00 87.00 A ✓ X<br>01220002 Amirananda Yuni 0.00 80.00 90.00 86.00 A ✓ X<br>Voriska 0.00 90.00 86.00 A ✓ X<br>Voriska 0.00 90.00 90.00 86.00 A ✓ X<br>Voriska 0.00 90.00 86.00 A ✓ X<br>Voriska 0.00 90.00 86.00 A ✓ X<br>Voriska 0.00 90.00 86.00 A ✓ X<br>Voriska 0.00 90.00 86.00 A ✓ X<br>Voriska 0.00 90.00 86.00 A ✓ X<br>Voriska 0.00 90.00 86.00 A ✓ X<br>Voriska 0.00 90.00 86.00 A ✓ X<br>Voriska 0.00 90.00 86.00 A ✓ X<br>Voriska 0.00 0.00 0.00 0.00 86.00 A ✓ X<br>Voriska 0.00 0.00 0.00 0.00 0.00 0.00 0.00 0.                                                                                                    | UAN PENGISI                                                                 | IAN NILAI                                                   |                                           |                                                                |                                              |                                            |                                 |                                                                                                    |                                 |                                              |         | ~ ×          |
| D1220001 Abdul Rouf 0.00 90.00 80.00 90.00 87.00 A ✓ X<br>D1220002 Amirananda Yuni 0.00 80.00 90.00 90.00 86.00 A ✓ X<br>Voriska 0.00 90.00 90.00 86.00 A ✓ X<br>Voriska 0.00 90.00 90.00 86.00 A ✓ X<br>Voriska 0.00 0.00 0.00 0.00 0.00 0.00 0.00 0.                                                                                                    | mengemba<br>unci nilai akl<br>NIM                                           | likan komposisi nilai s<br>hir tercentang, nilai ak<br>Nama | esuai yang<br>hir tidak a<br>Hadir<br>(%) | g diatur di pro<br>akan terhitun<br>TUGAS<br>INDIVIDU<br>(40%) | odi silakan<br>g ulang (p<br>UTS<br>(30%)    | uklik disini<br>erhitungan<br>UAS<br>(30%) | kemudian<br>komposis<br>Nilai   | i klik Reset<br>si nilai dap<br>Grade                                                               | : Kompos<br>at tidak s<br>Lulus | isi.<br>ama deng<br>Kunci<br>Nilai<br>Akhir? | an nila | i akhir)     |
| 01220002 Amirananda Yuni 0.00 80.00 90.00 90.00 86.00 A I I I I I I I I I I I I I I I I I I                                                                                                    | 01220001                                                                    | Abdul Rouf                                                  | 0.00                                      | 90.00                                                          | 80.00                                        | 90.00                                      | 87.00                           | A                                                                                                   | ~                               | ×                                            |         | - 11         |
| Q                                                                                                    | 01220002                                                                    | Amirananda Yuni<br>Voriska                                  | 0.00                                      | 80.00                                                          | 90.00                                        | 90.00                                      | 86.00                           | А                                                                                                   | ~                               | ×                                            |         | - 1          |
| Program Studi   D3 - Desain Furnitur   Periode   20201     Mata Kuliah   DF1001 - GAMBAR BENTUK - 3 SKS   Nama Kelas   20DFA     Kurikulum   2018   Sistem Kuliah   Reguler     Kapasitas   35   Peserta   30                                                                                                    |                                                                             |                                                             |                                           |                                                                |                                              |                                            |                                 |                                                                                                    |                                 |                                              |         |              |
| Image: Constraint of the probability of the probability o  |                                                                             |                                                             | _                                         |                                                                |                                              |                                            |                                 |                                                                                                    |                                 |                                              |         |              |
| Program StudiD3 - Desain FurniturPeriode20201Mata KuliahDF1001 - GAMBAR BENTUK - 3 SKSNama Kelas20DFAKurikulum2018Sistem KuliahRegulerKapasitas35Peserta30                                                                                                    |                                                                             | c                                                           | 2                                         |                                                                |                                              |                                            |                                 |                                                                                                    | < Kemba                         | ali ke Daftar                                | ✓ E     | dit 🌣 Aksi 👻 |
| ilai dapat dilihat oleh Mahasiswa (Selain Nilai AKhir)                                                                                                    | Program Stud<br>Aata Kuliah<br>Kurikulum<br>Kapasitas                       | di D3 - Desain<br>DF1001 - GA<br>2018<br>35                 | Furnitur<br>AMBAR BEI                     | NTUK - 3 SKS                                                   |                                              | Periode<br>Nama K<br>Sistem P<br>Peserta   | elas<br>Kuliah                  | 2020<br>20DF<br>Regu<br>30                                                                          | )1<br>-A<br>ıler                |                                              |         |              |
|                                                                                                    | lilai dapat di                                                              | lihat oleh Mahasiswa (                                      | Selain Nila                               | ai AKhir)                                                      |                                              |                                            |                                 |                                                                                                    |                                 |                                              |         |              |

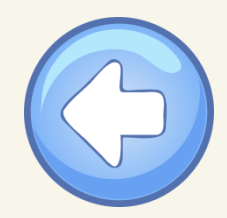

## Bagaimana Cara Kunci Nilai?

diumumkan nilai

Kunci nilai adalah proses menampilkan NILAI AKHIR beserta GRADE. Nilai Akhir dapat dilihat melalui KHS Mahasiswa dan Transkrip.

Kunci nilai WAJIB dilakukan, sebagai syarat untuk nilai dapat tampil di KHS dan transkrip. Nilai yang sudah dikunci tidak dapat diubah

Cari Kelas

Jadwal Perkuliahan Peserta Kelas

Presensi Kelas

kembali. Pastikan nilai sudah valid ketika dikunci niainya.

## Masuk ke Menu Nilai Perkuliahan

#### Dashboard - Nilai

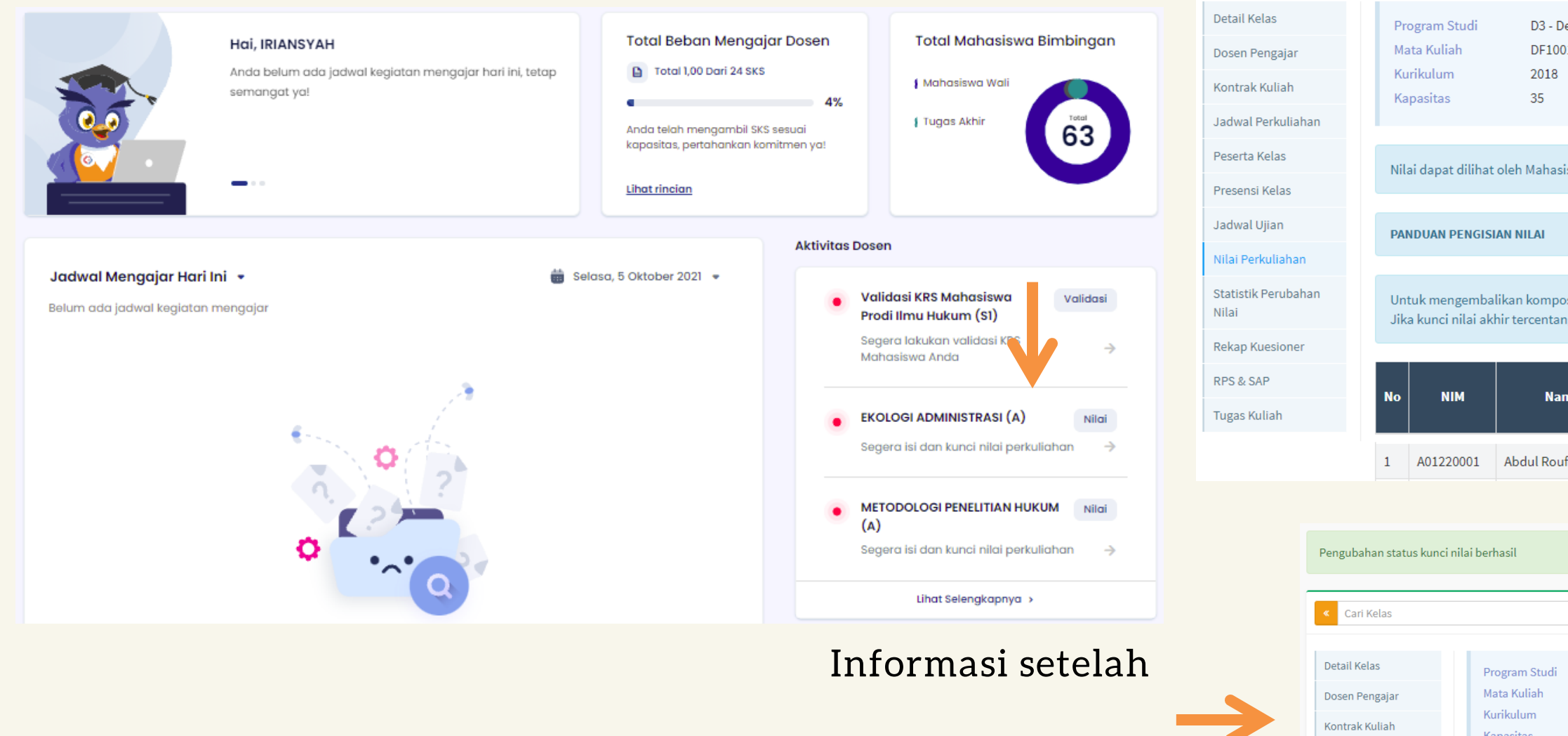

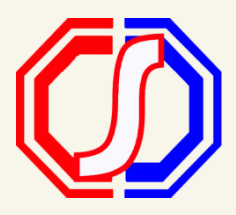

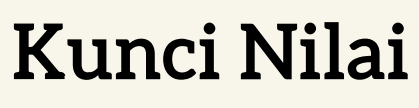

#### Q Kembali ke Daftar 🕰 Aksi 🚽 Nilai Perkuliahan Komposisi Nilai D3 - Desain Furnitur Periode 20201 Upload Excel DF1001 - GAMBAR BENTUK - 3 SKS 20DFA Nama Kelas Tarik Nilai EdLink 2018 Sistem Kuliah Reguler Sembunvikan Nila 35 Peserta 30 Kunci Nilai Nilai dapat dilihat oleh Mahasiswa (Selain Nilai AKhir) Untuk mengembalikan komposisi nilai sesuai yang diatur di prodi silakan klik disini kemudian klik Reset Komposisi. Jika kunci nilai akhir tercentang, nilai akhir tidak akan terhitung ulang (perhitungan komposisi nilai dapat tidak sama dengan nilai akhir) TUGAS Hadir UTS UAS Nilai Nama INDIVIDU (%) (30%) (30%) (40%) Akhir 0.00 90.00 80.00 90.00 87.00 ~ Q < Kembali ke Daftar Program Studi D3 - Desain Furnitur Periode 20201 Mata Kuliah DF1001 - GAMBAR BENTUK - 3 SKS Nama Kela 20DFA Kurikulum 2018 Sistem Kulia Reguler Kapasitas 35 30 Peserta

#### Nilai Perkuliahan – Aksi – Kunci Nilai

Pengisian nilai untuk kelas ini ditutup pada Kamis, 18 Februari 2021 oleh 4314089401